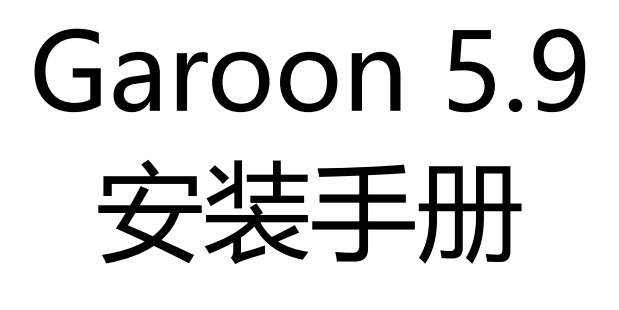

第3.2版

## 关于本手册的处理

使用本文章内记载的内容二次创作时,请在自身判断和负责的情况下进行。
 才望子株式会社对因利用以上服务而发生的包括所有商业损害、损失的一切直接的、间接的、特殊的、附随性或结果性的损失、损害不承担任何负责。
 此外,使用本文章二次创作文章时,请在文章中记载,如下的本公司著作权的内容。
 "本手册引用了才望子株式会社的《Garoon 5.9 安装手册》的一部分内容。"

## 关于商标

•记载的商品名称、各产品名称都为各公司的注册商标或商标。另外本公司产品中有可能会包含其他公司有著作权的产品。

关于个别商标·版权物的注解,请参考本公司的Web网站(日语)。

https://cybozu.co.jp/logotypes/other-trademark/

另外,在本文及图表中将不再明记(TM)标记及(R)标记。

•关于自动翻译

此文档通过自动翻译软件由日语版转换而成。 阅览自动翻译的文档时,请参考本公司关于免责声明的PDF。

# 目录

| 1章 使用前                | 4  |
|-----------------------|----|
| 1.1. 操作前的确认事项         | 4  |
| 2章安装                  | 11 |
| 2.1. 安装前的准备工作         | 11 |
| 2.2. 安装手册             | 18 |
| 2.3. 安装到Windows环境     | 18 |
| 2.4. 安装到Linux环境       | 31 |
| 2.5. 安装后的操作           | 38 |
| 3章升级                  | 42 |
| 3.1. 升级的准备            | 42 |
| 3.2. Windows环境中的升级    | 44 |
| 3.3. Linux环境中的升级      | 46 |
| 3.4. 升级后必要的操作         | 50 |
| 3.5. 升级失败时恢复Garoon的方法 | 55 |
| 4章卸载                  | 57 |
| 4.1. Windows环境中的卸载    | 57 |
| 4.2. Linux环境中的卸载      | 58 |
| 5 章 服务的启动方法和停止方法      | 60 |
| 5.1. 启动服务             | 60 |
| 5.2. 停止服务             | 61 |
| 6章 文件构成               | 63 |
| 6.1. Windows环境的文件构成   | 63 |
| 6.2. Linux环境的文件构成     | 67 |

## 1章使用前

介绍导入Garoon后管理员最初进行的设置。

## 🚺 相关页面

- Garoon的试用期
- <u>导入流程(页)</u>
- <u>登录</u>
- 访问管理页面
- 管理员的设置

## 1.1. 操作前的确认事项

## 操作前的确认事项

说明Garoon的运行环境和网络的设置。在安装和版本升级操作前,请务必阅读此章节。

## 运行环境

Garoon的运行环境如下所示(2021年11月)。

## 注意

•制造商停止支持的产品及服务都不包含在运行环境中。

## 支持的OS

| OS              | 版本                                                                                                    |
|-----------------|----------------------------------------------------------------------------------------------------|
| Windows (64bit) | Windows Server 2019 Standard Edition<br>Windows Server 2019 Datacenter<br>Windows Server 2016 Standard Edition<br>Windows Server 2016 Datacenter |
| Linux (64bit)   | Red Hat Enterprise Linux 8<br>Red Hat Enterprise Linux 7                                                                                         |

## 支持的Web服务器服务

| OS              | Web服务器服务           |  |  |
|-----------------|--------------------|--|--|
| Windows (64bit) | 互联网信息服务 (IIS) 10.0 |  |  |
| Linux (64bit)   | Apache 2.4.x       |  |  |

## **支持的Web浏览器**

| OS      | Web浏览器                                                                                                  |
|---------|----------------------------------------------------------------------------------------------------|
| Windows | Internet Explorer 11 (Modern UI版、桌面版)<br>Microsoft Edge 最新版<br>Mozilla Firefox 最新版<br>Google Chrome 最新版 |
| Mac     | Safari 最新版<br>Mozilla Firefox 最新版<br>Google Chrome 最新版                                                  |
| iOS     | iOS 14 Safari<br>iOS 13 Safari                                                                          |
| Android | Android Chrome 最新版                                                                                      |

## 补充

• Garoon在虚拟环境也可正常运行。在虚拟环境中使用时,有时因客户环境的缘故,性能可能会有所下降。

- •版本 5.0及更高版本的Garoon不支持服务器分开配置(Web服务器与数据库服务器相分开的配置)。
- •关于最新的运行环境和限制事项,请参考运行环境。
- Windows Server请使用完全安装模式(GUI)。使用Server Core模式的服务器OS将不受支持。
- •无论记载内容如何, iOS都只能在最新的第2代版本上运行。
- •如需在Garoon 5.9的环境中也使用全文搜索服务器,请使用版本2.0.3及更高版本的全文搜索服务器。 Garoon版本和全文搜索服务器版本的对应关系如下。

| Garoon版本                                 | 对应的全文搜索服务器版本      |  |  |
|------------------------------------------|-------------------|--|--|
| Garoon 版本 4.6.x、4.10.x、5.0.x、5.5.x、5.9.x | 2.0.3             |  |  |
| Garoon 4.2.x                             | 2.0.1、2.0.2、2.0.3 |  |  |
| Garoon 4.0.x                             | 2.0.1、2.0.2、2.0.3 |  |  |

## 邮件服务器

要使用邮件客户端功能,需另外准备邮件服务器。支持的邮件服务器如下所示。

### 协议

IMAP4和IMAP4S仅支持邮件接收功能。

- SMTP
- SMTPS
- POP3
- POP3S
- IMAP4
- IMAP4S

## 认证形式

- APOP
- POP before SMTP
- SMTP Authentication
- Gmail和Exchange Online的新式验证(OAuth 2.0):

在版本 5.5.1及更高版本的 Garoon 中可用。在系统管理中设置指定了OAuth客户端的邮件服务器,并由用户在 "邮件帐户的详情"页面进行授权,即可使用新式验证(OAuth 2.0)发送/接收邮件。

### 加密协议

- SSL
- TLS

## Garoon使用的端口

说明Garoon使用的端口。使用防火墙时,仅打开服务器构成及使用的协议相关的端口。

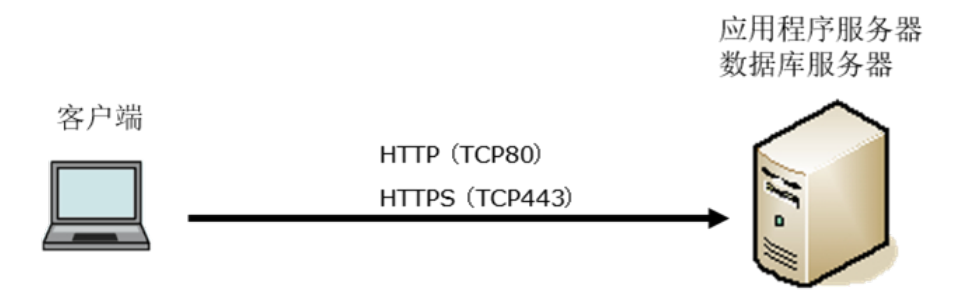

## 客户端和应用程序服务器之间的通信

| 协议    | 常用的端口号 |
|-------|--------|
| НТТР  | TCP80  |
| HTTPS | TCP443 |

## 补充

• 单体构成方式下安装时,与MySQL间的通信所使用的端口TCP3770无需从服务器外部访问,因此请务必关闭。 另外,请不要向外部公开端口号。

## 需要网络连接的功能

使用网络整合服务(天气预报、六曜)时,Garoon必须处于可连接网络的环境。另外,网络整合服务仅提供日语。

## IPv6环境中必要的设置

在使用IPv6通信方式的环境中运行Garoon时,需更改MySQL的配置文件(my.ini或my.cnf)。以安装了捆绑在安装包中的MySQL为例进行说明。

## Windows环境

#### 操作步骤:

- 1. 使用持有服务器Administrator权限的用户登录服务器主机。
- 2. 从Windows的管理工具中打开"服务"。
- 3. 选择 "Cybozu\_Scheduling\_Service\_cbgrn", 点击[停止此服务]。
- 4. 选择 "Cybozu\_Database\_Engine\_5\_0", 点击[停止此服务]。

## 5. 打开my.ini文件。

安装了捆绑在安装包中的MySQL时,my.ini文件在以下的目录中。

• C:\Program Files\Cybozu\mysql-5.0\etc\my.ini

### 6. 将 "bind-address=::" 添加到[mysqld]段落中。

## 更改前:

```
#UNCOMMENT_ONPRE_LIN user = %HTTPD_USER%
skip-name-resolve
port = 3770
#socket = C:/Program Files/Cybozu/mysql-5.0/data/mysql.sock
(省略)
```

#### 更改后:

```
#UNCOMMENT_ONPRE_LIN user = %HTTPD_USER%
skip-name-resolve
port = 3770
#socket = C:/Program Files/Cybozu/mysql-5.0/data/mysql.sock
bind-address=::
(省略)
```

- 7. 从Windows的管理工具中打开"服务"。
- 8. 选择 "Cybozu\_Database\_Engine\_5\_0", 点击[启动此服务]。
- 9. 选择 "Cybozu\_Scheduling\_Service\_cbgrn", 点击[启动此服务]。

#### Linux环境

-----

#### 操作步骤:

1. 使用root用户登录服务器主机。

## 2. 停止调度服务。

[root@garoon admin]# /etc/init.d/cyss\_cbgrn stop

## 3. 停止 MySQL 服务。

[root@garoon admin]# /etc/init.d/cyde\_5\_0 stop

### 4. 打开my.ini文件。

安装了捆绑在安装包中的MySQL时, my.ini文件在以下的目录中。

/usr/local/cybozu/mysql-5.0/etc/my.ini

#### 5. 将 "bind-address=::" 添加到[mysqld]段落中。

更改前:

```
[mysqld]
user = apache
skip-name-resolve
port = 3770
socket = /usr/local/cybozu/mysql-5.0/data/mysql.sock
(省略)
```

更改后:

```
[mysqld]
user = apache
skip-name-resolve
port = 3770
socket = /usr/local/cybozu/mysql-5.0/data/mysql.sock
bind-address=::
(省略)
```

### 6. 启动 MySQL 服务。

[root@garoon admin]# /etc/init.d/cyde\_5\_0 start

### 7. 启动调度服务。

[root@garoon admin]# /etc/init.d/cyss cbgrn start

## 2章安装

全新安装Garoon。

## 补充

• 使用SSL连接Garoon中所使用的LDAP时,必须进行设置。详情请参考<u>使用SSL/TLS连接LDAP服务器所需的设</u>置。

# 2.1. 安装前的准备工作

对安装Garoon时需要进行的准备进行说明,如安装所需的信息及Web服务器服务的安装等。

## 准备安装所需的信息

## 安装Garoon所需的信息如下。

| 项目                                        | 说明                                                                           |
|-------------------------------------------|------------------------------------------------------------------------------|
| 安装包                                       | 最新版的安装包可从以下页面下载。(日文)<br><u>https://garoon.cybozu.co.jp/support/download/</u> |
| Administrator(Windows)或root(Linux)的<br>密码 | 管理Garoon的用户的密码。初始化Garoon时需要。                                                 |
| 系统管理员的信息                                  | 管理Garoon的系统管理员的信息。<br>・ 用户名称<br>・ 登录名称<br>・ 密码                               |

| 项目         | 说明                                                                                                    |
|------------|----------------------------------------------------------------------------------------------------|
| 客户信息       | 导入Garoon的客户的信息。准备以下的信息。<br>•法人姓名<br>•法人姓名 (拼音)<br>更改页面中显示的图标时,准备以下任一项目。<br>•图片文件<br>• 表示图片文件保存地址的URL                                                                                                    |
| 数据库管理用户的密码 | 管理MySQL的用户(cbroot)的密码。请妥善管理密码。                                                                                                    |
| 数据库连接用户的密码 | 连接MySQL的用户的密码。请妥善管理密码。                                                                                                    |
| 安装标识符      | 用于识别Garoon的字符串。可使用的字符如下所示。<br>" a" 到"z" 的小写字母<br>" A" 到"z" 的大写字母<br>" <u>"</u> (下划线)<br>" " (下划线)<br>" " 到 "9" 的数字<br>补充:<br>• 初始值显示为"cbgrn"。<br>• 第一个字符不可使用数字。<br>• 最多可使用10个字符。<br>• 若已安装其他的Cybozu产品,请指定与已有的安装标识符不同<br>的标识符。 |
| CGI目录      | 保存Garoon的CGI程序和配置文件等的目录。<br>初始设置的目录如下所示。<br>• Windows环境: C:\Inetpub\scripts<br>• Linux环境: /var/www/cgi-bin<br>补充:<br>Windows环境时,安装Garoon前需先将CGI目录设置为虚拟目录。<br>详情请参考虚拟目录的创建方法。                                                  |
| 文档根目录      | 保存Garoon的HTML文件和图片文件等的目录。<br>初始设置的目录如下所示。<br>• Windows环境: C:\Inetpub\wwwroot<br>• Linux环境: /var/www/html                                                                                                    |

## (OS共通) 安装Web服务器服务

给服务器中安装Web服务器服务,并将CGI设置成可执行状态。

即使在已安装有Web服务器服务的情况下,也有可能需要为运行Garoon而进行追加设置,如设置访问权限及虚拟目录 等。

无论是全新安装还是已安装有Web服务器,请务必先参考<u>Web服务器/Web浏览器的安装和设置</u>,进行必要的设置。 安装完成后确认Web服务器已经启动。

## 补充

- •关于虚拟目录,请参考虚拟目录的创建方法。
- Linux环境时,将Apache的进程设置为prefork模式运行。

## (OS共通: 仅在使用已安装的MySQL时)更改MySQL的设置

Garoon的安装包中捆绑了MySQL。推荐使用捆绑的MySQL构成Garoon,但也可使用已安装的MySQL。 MySQL与Garoon的安装包中捆绑的MySQL相同,仅可使用5.7.35的版本。 使用已安装的MySQL时,需进行以下操作。

## 🗾 安装前修改MySQL的配置文件 (my.ini或my.cnf)

安装Garoon前,在my.ini文件或my.cnf文件中添加值。

#### 操作步骤:

## 1. 停止 MySQL 服务。

## 2. 移动到配置文件所在的目录。

- Windows环境的目录范例: C:\ProgramData\MySQL\MySQL Server 5.7\my.ini
- Linux环境的目录的范例: /usr/my.cnf

## 3. 使用文本编辑器打开配置文件,添加以下的值并保存。

• Windows环境时 (my.ini)

更改前:

```
sql_mode=NO_ENGINE_SUBSTITUTION,STRICT_TRANS_TABLES
```

#### 更改后:

```
sql mode=NO ENGINE SUBSTITUTION
```

• Linux环境时 (my.cnf)

#### 更改前:

```
sql_mode=NO_ENGINE_SUBSTITUTION,STRICT_TRANS_TABLES
```

#### 更改后:

```
sql_mode=NO_ENGINE_SUBSTITUTION
character-set-server = utf8mb4
collation-server = utf8mb4_general_ci
```

```
skip-character-set-client-handshake
```

```
[client]
default-character-set=utf8mb4
```

## 4. 启动 MySQL 服务。

## 安装时输入MySQL的连接信息

在安装程序页面选择"使用服务器中已安装的MySQL",输入MySQL的以下连接信息。

- MySQL的安装目录
- MySQL的端口号
- MySQL的root密码

## 安装后重启MySQL服务

Garoon安装完成后,需要重新启动MySQL服务。

## 向才望子咨询全文搜索服务器的构成步骤

使用已安装的MySQL时,全文搜索服务器的构成需要专门的设置。请咨询才望子。 使用Garoon的安装包中捆绑的MySQL时,可按照通常的步骤构成全文搜索服务器。

## (仅Windows环境时)设置虚拟目录

虚拟目录对Web浏览器中指定的URL与服务器上实际的目录起到相互关联的作用。安装Garoon前,需先将Web服务器 的CGI目录设置为虚拟目录。

关于虚拟目录,请参考虚拟目录的创建方法。

## (仅Linux环境时) 将Apache的KeepAlive设置为无效

在Apache2.4 (捆绑在Red Hat Enterprise Linux 7和8中)的初始设置中,KeepAlive为有效。配置文件中对 "KeepAlive Off"进行了描述,以便将KeepAlive设置为无效。

### 操作步骤:

- 1. 编辑httpd.conf,将KeepAlive设置为无效。
  - 更改前:

: User apache Group apache

#### 更改后:

```
:
User apache
Group apache
KeepAlive Off
```

## 2. 更改设置后,重启服务器主机的Web服务器服务。

[root@garoon admin] # systemctl restart httpd.service

## 补充

• 要使KeepAlive有效时,请根据环境调整KeepAliveTimeout的值。 KeepAliveTimeout的值越大,访问Garoon的连接越多,越容易引起系统运行变慢。

## (仅Linux环境时) transparent hugepages(THP)设置为无效

将THP功能设置为无效。THP功能有效时,可能对Garoon4.10及之后版本的性能产生影响。

#### 操作步骤:

## 1. 确认THP功能是否无效。

[root@garoon admin] # cat /sys/kernel/mm/transparent hugepage/enabled

如果"never"被[]选取时,说明THP功能无效。 范例:

always madvise [never]

如显示"[always] madvise never"或"always [madvise] never",则THP功能有效。进入步骤2。 THP功能无效时,进入步骤3。

## 2. 将THP功能设置为无效。

```
[root@garoon admin] # echo never > /sys/kernel/mm/transparent_hugepage/enabl
ed
```

### 3. 在/etc/rc.d/rc.local中添加描述,重启后也需设置THP功能为无效。

更改的文件:/etc/rc.d/rc.local 更改前:

```
:
touch /var/local/subsys/local
```

更改后:

```
:
touch /var/local/subsys/local
echo never > /sys/kernel/mm/transparent_hugepage/enabled
```

## 4. 在/etc/rc.d/rc.local中设置执行权限。

```
# chmod u+x /etc/rc.d/rc.local
```

## (仅Linux环境时)设置SELinux为无效

Linux环境时SELinux设为无效。若为有效, Garoon将无法正常运行。

### 操作步骤:

1. 确认SELinux是否为有效.

执行如下命令。

[root@garoon admin]# getenforce

显示以下任一项。

- Enforcing: 有效
- Permissive:调试模式 (无连接限制,和有效时输出相同的日志)
- Disabled:无效

## 2. SELinux设为无效.

SELinux为有效时, 打开SELinux的配置文件 (/etc/sysconfig/selinux), 更改 "SELINUX"的值。

• 更改前:

```
:
SELINUX=enforcing
```

更改后:

: SELINUX=disabled

## 3. 重新启动OS。

(仅Linux环境时)安装Garoon所需的library

Linux环境时,确认已经安装了运行Garoon所需要的library。 Garoon使用的library的详情,请参考Linux环境中所需的library(Garoon 5.x.x及之后版本)。

## 2.2. 安装手册

/g5/zh/pdf.html#pdf\_index\_01

## 2.3. 安装到Windows环境

说明将Garoon安装到Windows环境中的操作步骤。 以使用以下的环境为例进行说明。

- OS: Windows Server 2019
- Web服务器服务: IIS 10.0
- Web服务器的CGI目录: C:\inetpub\scripts
- Web服务器的文档根目录: C:\inetpub\wwwroot
- MySQL的安装方法:使用安装包中捆绑的MySQL

#### 注意

- •请不要在安装了旧版本Garoon的服务器主机上安装新版本的Garoon。如在1台服务器主机其中安装不同版本的Garoon,旧版本的Garoon将无法使用。
- 安装操作开始前,需停止全部的Windows程序。
- 请妥善管理数据库管理用户和数据库连接用户的密码。如忘记密码,将无法重新设置密码或将Garoon移植到其他服务器中。
- 请避免在1台服务器中安装并运行多个Garoon。
- 安装Garoon时, Visual C++ Redistributable for Visual Studio 2013和2015的可再发行组件包也会被安装。 请勿删除此组件包。

操作步骤:

- 1. 使用持有安装位置的服务器的本地Administrator权限的用户登录服务器主机。
- 2. 将安装包配置在C:\Temp等的任意位置。
- 3. 启动安装包点击[下一步]。

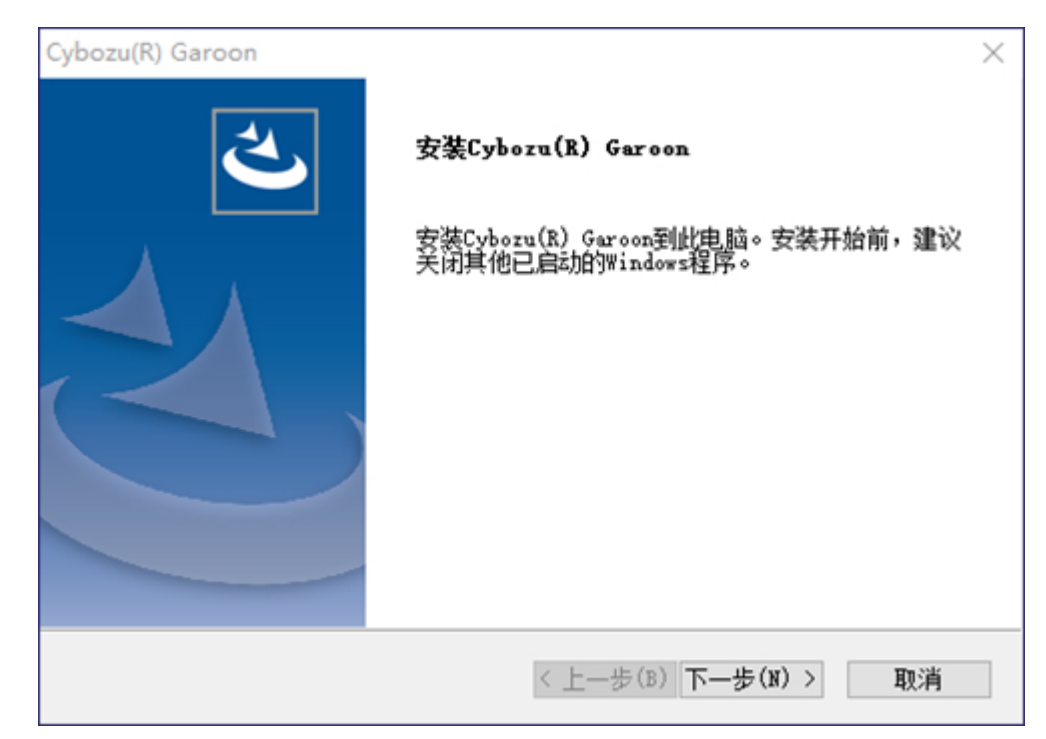

4. 确认试用许可协议,同意时选择"同意软件试用许可协议",点击[下一步]。

| Cybozu(R) Garoon                                                                                                    | $\times$ |
|----------------------------------------------------------------------------------------------------|----------|
| 许可证试用许可协议                                                                                                    |          |
| Cybozu(R) Garoon 4 试用许可合同<br>才望子信息技术(上海)有限公司 试用许可合同                                                                                                    | ^        |
| 对试用才望子信息技术(上海)有限公司(以下称"才望子上海")的软件产品<br>(以下称"本软件")的法人、团体的各位(以下称"客户")的提醒:本试用<br>许可合同(以下称"本合同")是关于本软件客户及才望子上海间签订的法律合<br>同。客户于安装本软件时,被视为同意受本合同条款的约束,本合同成立。<br>本软件产品是针对商务用途的,并未设想过消费者的安装。<br>本软件受以著作权法及关于著作权的条约为首的,及其它关于知识产权的法律以<br>及其条约的保护。本软件产品是被许可其使用的,并非被销售的。<br>另,本软件中包含才望子上海不享有著作权的第三方的程序。本合同的效力不涉<br>及该等程序。关于各程序的使用条件,请于使用本软件前确认以下文件。 | ~        |
| <ul> <li></li></ul>                                                                                                    |          |
| < 上一步(B) 下一步(N) > 取消                                                                                                    |          |

5. 选择"自动安装捆绑的MySQL Community Server (GPL) (推荐)",点击[下一步]。

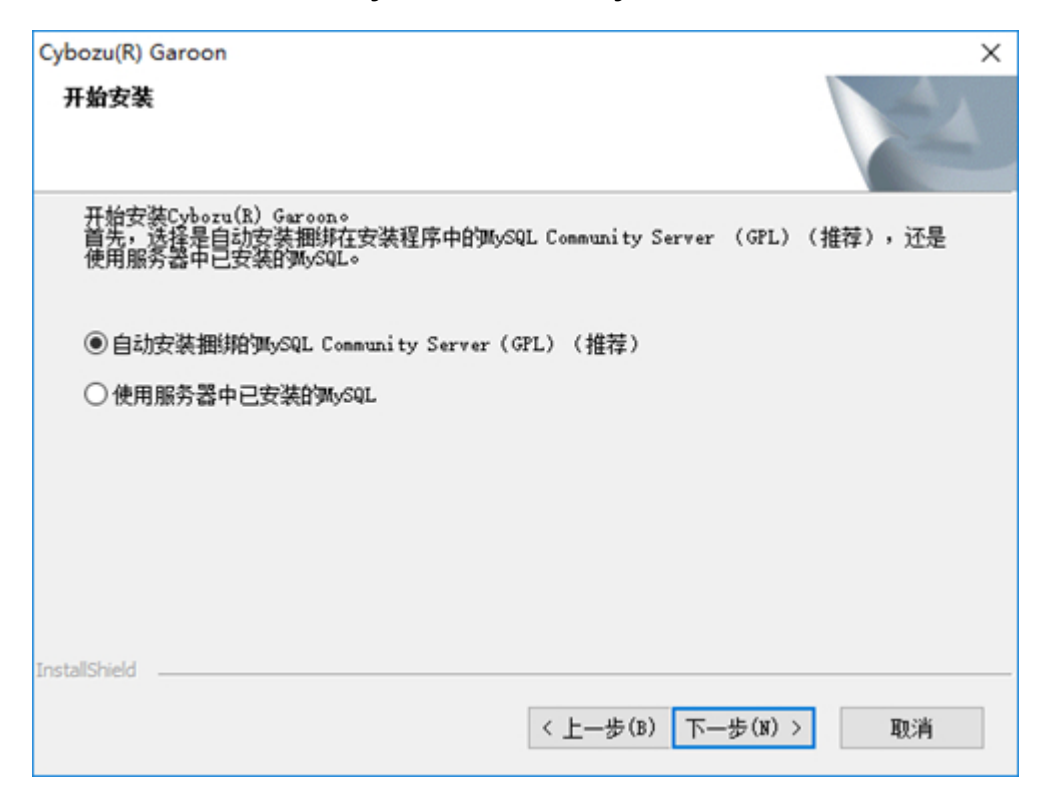

## 6. 确认Cybozu应用程序目录设置,点击[下一步]。

更改Cybozu应用程序目录时,点击[浏览],指定目录。

| Cybozu(R) Garoon<br>Cybozu应用程序目录设置                             |                            | ×        |
|----------------------------------------------------------------|----------------------------|----------|
| 请设置Cybozu应用程序目录。<br>Cybozu应用程序目录是共享所有的Cyb<br>如至今未设置过其他的目录,请按照器 | 。zu产品的目录。<br>微认的文件夹继续进行操作。 |          |
|                                                                |                            |          |
| 目的地文件夹                                                         |                            |          |
| C:\Program Files\Cybozu                                        |                            | 浏览(R)    |
| InstallShield                                                  |                            | The safe |
|                                                                | < 上一步(B) 下一步(N)            | > 取消     |

7. 输入数据库管理用户的密码,点击[下一步]。

| Cybozu(R) Garoon | 1                                     | ×       |
|------------------|---------------------------------------|---------|
| 数据库管理员的          | <b>设</b> 置                            | XZA     |
| 请设置数据库管          | 言理员密码。                                |         |
| 密码可使用的<br>10以内。  | 字符为 " a-z, A-Z, O-9, _"。密码必须保持在6字符以上到 | ēl      |
| 用户账号             | chroot                                |         |
| 密码               | •••••                                 |         |
| 密码(确认用)          |                                       |         |
| InstallShield    |                                       |         |
|                  | < 返回 (B) 下一步(                         | (N)> 取消 |

## 8. 确认安装标识符,点击[下一步]。

- 初始值为"cbgrn"。更改时输入新的安装标识符,再按Enter键。
- IIS未启动时, 会显示"未检测到Web服务器", 安装程序终止。

| Cybozu(R) Ga            | iroon                                      |                       |            |                                       | ×  |
|-------------------------|--------------------------------------------|-----------------------|------------|---------------------------------------|----|
| 安装标识符                   | 的设置                                        |                       |            |                                       | Z  |
| 请输入要存<br>可使用的5<br>安装标识符 | 王产品中使用的安装<br>ζ字为 " ¤=z, &=Z,<br>子不得超过10个字符 | 标识符。<br>0-9, _"。<br>。 | 不能以数字开头。   | ,                                     |    |
| 姓名:                     | ebgrn                                      |                       |            |                                       |    |
|                         |                                            |                       |            |                                       |    |
|                         |                                            |                       |            |                                       |    |
|                         |                                            |                       |            |                                       |    |
| InstallShield —         |                                            |                       | < 上一步(B) 下 | ————————————————————————————————————— | 取消 |

## 9. 确认Web服务器的CGI目录,点击[下一步]

更改CGI目录时,点击[浏览]指定目录。

| Cybozu(R) Garoon                         |                   | ×           |
|------------------------------------------|-------------------|-------------|
| Web服务器的CGI目录设置                           |                   | Z           |
| 请指定Web服务器的CGI目录。<br>执行文件保存在所指定CGI目录下所创建的 | )目录"obgrn"中。      |             |
|                                          |                   |             |
|                                          |                   |             |
| 日的山中立建士                                  |                   |             |
| 目的地文件关                                   | ſ                 | Number (+ ) |
| C:\Inetpub\scripts                       | l                 | 测觉(K)       |
| InstallShield                            |                   |             |
|                                          | < 上一步(B) 下一步(N) > | 取消          |

## 10. 确认Web服务器的文档根目录,点击[下一步]。

要更改文档根目录时,点击[浏览]指定目录。

| Cybozu(R) Garoon                       |                 | ×     |
|----------------------------------------|-----------------|-------|
| Web服务器的文档根目录设置                         |                 | Z     |
| 请指定Web服务器的文档根目录。<br>图标和图标保存在文档根目录名的末尾有 | " obgrn "的目录中。  |       |
| 目的地文件夹<br>C:\Inetpub\wwwroot           |                 | 浏览(R) |
| In Islandineru                         | < 上一步(B) 下一步(N) | > 取消  |

11. 确认所显示的内容,点击[安装]。

开始安装。

| Cybozu(R) Garoon<br><b>可以安装该程序了</b><br>向导已就绪,可以开始安装了。                                                                                                    | ×   |
|----------------------------------------------------------------------------------------------------|-----|
| Cybozu应用程序的目录[ C:\Program Files\Cybozu ]<br>Web服务器的CGI目录: [ C:\Inetpub\scripts\cbgrn ]<br>Web服务器文档根目录[ C:\Inetpub\wwwroot\cbgrn]<br>与MySQL进行通信时所使用的端口号 [3770] |     |
|                                                                                                    |     |
|                                                                                                    |     |
| Instalishield < 上一步(B) 安                                                                                                    | 装取消 |

**12.** 显示 "InstallShield Wizard 完成"页面后,点击[完成]。

安装程序结束。

| Cybozu(R) Garoon |                                    |
|------------------|------------------------------------|
| く                | InstallShield Wizard 完成<br>安装正常完成。 |
|                  |                                    |
|                  | < 上一步(B) 完成 取消                     |

## 13. 出现命令提示符界面后,开始初始化Garoon。

详情请参考Windows环境中的初始化(24页)。

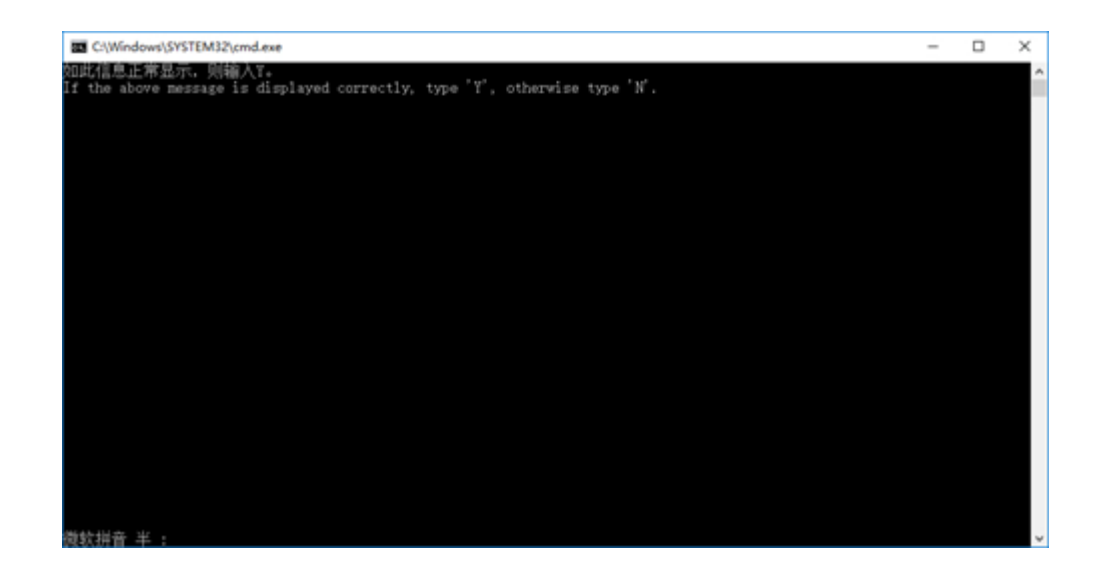

## 补充

• 按照初始设置安装Garoon时, Garoon与MySQL的安装日志将导出到以下文件。 C:\WINDOWS\SysWOW64\\_cb\_installer.log

## Windows环境中的初始化

设置Garoon的Administrator的密码和数据库连接用户的密码,并初始化Garoon。 从命令提示符使用initialize.bat并初始化。

## 注意

- •如在初始化Garoon的过程中取消初始化,Garoon有可能将无法使用。 如在初始化Garoon的过程中取消了初始化,请还原到初始化前的Garoon再从头开始重新操作。
- 要删除标准数据和样本数据,需初始化Garoon。初始化后,其他的数据也会被删除。

操作步骤:

1. 停止调度服务。

从Windows的管理工具中打开"服务",停止以下的服务。 Cybozu\_Scheduling\_Service\_cbgrn "cbgrn"部分为安装标识符。

### 2. 移动到initialize目录。

- Garoon安装完后后继续初始化时,无需进行此操作。转到步骤4。
- 执行如下命令。

cd (CGI**目录**)\(**安装标识符**)\initialize

范例:

cd C:\inetpub\scripts\cbgrn\initialize

### 3. 输入以下的命令,按Enter键。

• 安装了安装包里捆绑的MySQL时的输入范例

initialize.bat ja "C:\Program Files\Cybozu\mysql-5.0" cybozu

• initialize.bat的说明

命令:

initialize.bat [语言][MySQL目录路径][数据库管理用户的密码]

| 函数       | 1   |
|----------|-----|
| <u> </u> | • • |

| 语言        | 输入以下任 <del>一</del> 语言。<br>Ja: 日文。时区为"Asia/Tokyo"。<br>en: 英文。时区为"Europe/London"。<br>zh: 中文。时区为"Asia/Shanghai"。 |
|-----------|----------------------------------------------------------------------------------------------------|
| MySQL目录路径 | 安装了安装包中捆绑的MySQL时,目录路径如下所示。<br>C:\Program Files\Cybozu\mysql-5.0<br>要使用已安装的MySQL的情况下,需指定MySQL的安装目<br>录。        |

### 4. 确认所显示的内容, 输入 "Y" 或 "N", 再按Enter键。

输入"Y"后,步骤5之后的信息将以日文显示。输入"N"后,步骤5之后的信息将以英文显示。此处以输入 "Y"为范例说明之后的步骤。

```
如此信息正常显示, 则输入"Y"。
If the above message is displayed correctly, type 'Y', otherwise type 'N'.
```

### 5. 输入数据库连接用户的密码,按Enter键。

初始化Garoon。

```
请设置数据库管理员密码。
密码可使用的字符为 "a-z, A-Z, 0-9, _"。
密码必须保持在6~10个字符以内。
```

#### 6. 输入Administrator的密码,按Enter键。

请设置 "Administrator" 的密码。

- 密码请输入6~10个的半角字符。
- 密码中可使用的字符串如下所示。
- a-z
- A-Z
- 0-9
- \_
- 密码中不可使用<、>、|、&。根据环境的不同,有可能其他符号也不可使用。
- 如要在密码中使用符号,请在初始化Garoon后,在系统管理中更改密码。更改密码的步骤,请参考<u>用户</u> <u>信息的更改</u>。

#### 7. 选择安装的数据,按Enter键。

仅在步骤4中输入"Y",且显示语言为日文时,可选择安装数据。在步骤4中输入了"N"时,将不显示此信息。

请选择要安装到Garoon中的数据。不安装任何数据时,请选择"不安装"。

1:标准数据

安装日本的节日及申请形式等标准数据。

- 2: 不安装
- [1|2]:

标准数据中已登记了节日及样本的申请形式等的数据。Garoon中新建用户并登录使用时,推荐安装标准数据。

标准数据在之后也可安装。有关详细信息,请参考初始化 Garoon 的命令。

8. 确认显示的内容, 输入 "yes", 按Enter键。

开始初始化。

Summary of initialize configuration

数据库管理用户的密码: "cybozu" 数据库连接用户的密码: "cybozu" Administrator的密码: "cybozu" 数据的安装: [根据步骤7的选择]

是否按照上述设置初始化Garoon? 是否执行? [yes or no]

如输入"no",按Enter键,则初始化被终止。

初始化已终止。 如需重新初始化,请执行以下命令。

```
CD "C:\inetpub\scripts\cbgrn\initialize\"
initialize.bat ja "C:\Program Files\Cybozu\mysql-5.0" [CBROOT PASSWORD]
```

### 9. 确认初始化是否已正常完成。

#### 安装正常成功。

请启动web浏览器访问以下URL。 http://(服务器的FQDN或IP地址)/(CGI目录的虚拟路径)/cbgrn/grn.exe

```
范例:http://webserver.cybozu.co.jp/scripts/cbgrn/grn.exe
范例:http://10.10.203.55/scripts/cbgrn/grn.exe
```

### 10. 启动调度服务。

从Windows的管理工具中打开"服务",启动以下的服务。 Cybozu\_Scheduling\_Service\_cbgrn "cbgrn"部分为安装标识符。

11. 更改IIS的设置,并编辑处理程序映射。

详情请参考<u>更改IIS的设置(27页)</u>。

## 更改IIS的设置

在Garoon完成安装后,更改IIS的设置,并编辑处理程序映射。

## 操作步骤:

## 1. 启动服务器管理器。

## 2. 启动IIS管理器。

按照[工具] > [Internet 信息服务 (IIS) 管理器]的顺序选择。

## 3. 从"连接"栏,选择[(计算机名称)] > [网站] > [Default Web Site] > [scripts]。

在[Default Web Site]下没有显示 "scripts" 时,请确认虚拟目录的设置。

需将安装Garoon时指定的Web服务器的CGI目录设置为虚拟目录。

详情请参考虚拟目录的创建方法。

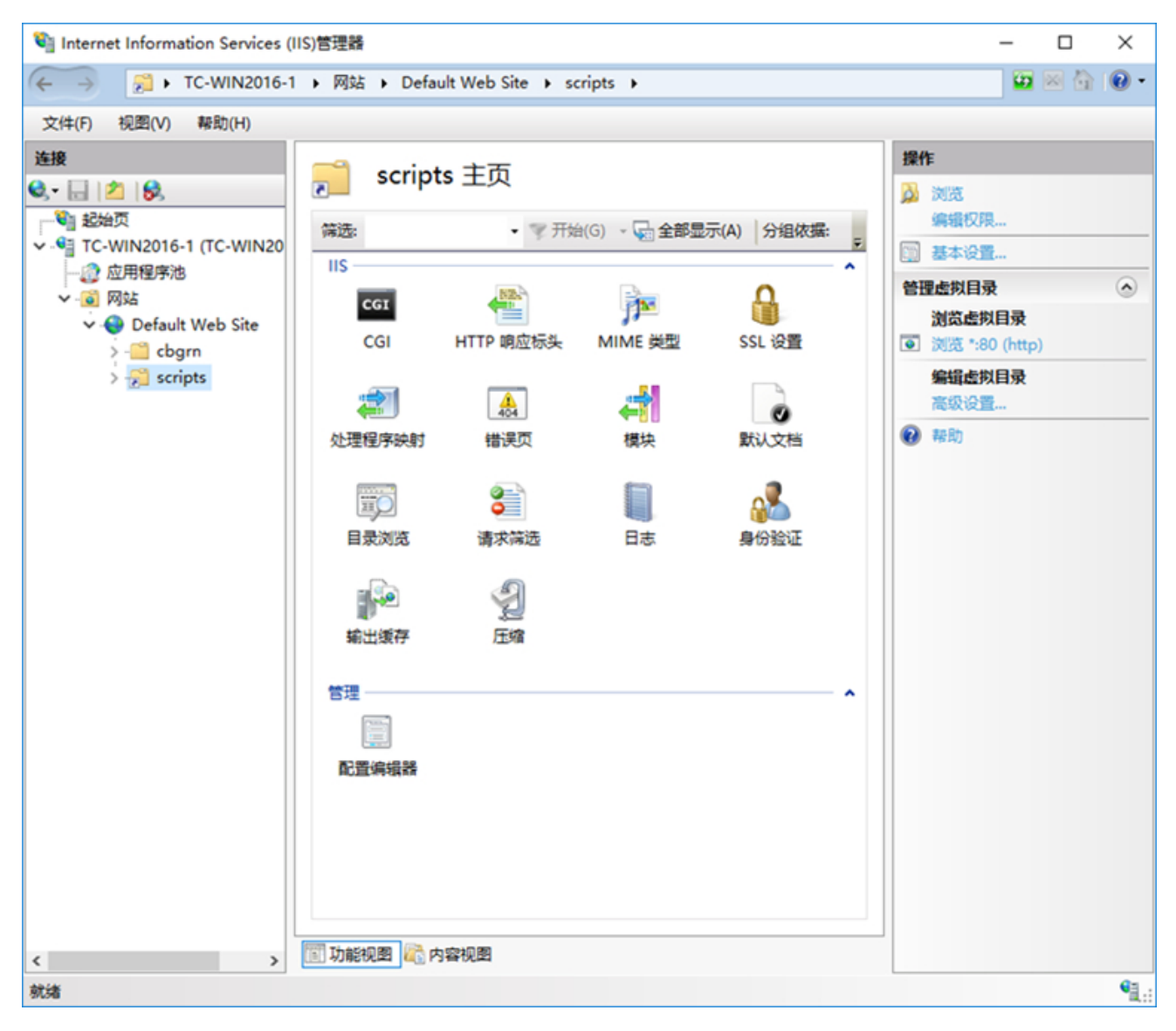

- 4. 在功能视图中,双击scripts的[处理程序映射]。
- 5. 右键[CGI-exe], 点击[编辑]。

| 💐 Internet Information Services (II  | S)管理器                                                                                                    |                                  |                                     |                                    | _                                                                                                    | o x         |
|--------------------------------------|----------------------------------------------------------------------------------------------------|----------------------------------|-------------------------------------|------------------------------------|----------------------------------------------------------------------------------------------------|-------------|
| ← → 20 + TC-WIN2016-1                | ▶ 网站 ▶ Default Web Site                                                                                              | scripts +                        |                                     |                                    | <b>1</b>                                                                                                    | 🛛 🟠 🔞 •     |
| 文件(F) 视图(V) 帮助(H)                    |                                                                                                    |                                  |                                     |                                    |                                                                                                    |             |
| 文件(F) 祝图(V) 報助(H)                    | 少理程序映射 使用此功能描定处理特定请求类    分组依据:状态   分组依据:状态   名称   こ启用   CGI-exe   OPTIONSVerbHandler   TRACEVerbHandler   StaticFile | a的响应的资源,如 DL<br>路径<br>•.exe<br>• | L 和托智代码。<br>状态<br>已启用<br>已启用<br>已启用 | 路径类型<br>文件<br>未指定<br>未指定<br>文件或文件夹 | <ul> <li>操作</li> <li>添加托管处理程//</li> <li>添加膨本映射</li> <li>添加週配符脚本時</li> <li>添加機块映射</li> <li>编辑</li> <li>重命名</li> <li>※ 删除</li> <li>编辑功能权限</li> <li>恢复为父项</li> <li>查看经过排序的引</li> </ul> | ۶<br>بوغا   |
|                                      | <<br>动能视图 藏 内容视图                                                                                                    |                                  |                                     | >                                  |                                                                                                    | -           |
| HCHE: Default Web Site/scripts" web. | config                                                                                                    |                                  |                                     |                                    |                                                                                                    | <b>1</b> .: |

如相同虚拟目录中存在其他使用scripts的exe文件,则需给各exe文件设置脚本映射。

6. 在"编辑模块映射"页面,在"可执行文件(E):"中输入到grn.exe的路径,点击[确定]。

例: C:\inetpub\scripts\cbgrn\grn.exe

| National Internet Information Services (IIS)管理器          | - 🗆 ×                                                                                                    |
|----------------------------------------------------------|----------------------------------------------------------------------------------------------------|
| ← → □ TC-WIN2016-1 → 网站 → Default Web Site → scripts →   | 📅 🖂 🔂 • 🕢 •                                                                                                    |
| 文件(F) 视圈(V) 帮助(H)                                        |                                                                                                    |
| <ul> <li>● ● ● ● ● ● ● ● ● ● ● ● ● ● ● ● ● ● ●</li></ul> | <ul> <li>採作</li> <li>添加托管处理程序</li> <li>添加規本映射</li> <li>添加規块映射</li> <li>備環</li> <li>重命名</li> <li>※ 勤除</li> <li>编辑功能权限</li> <li>恢复为父项</li> <li>查看经过排序的列表</li> <li>確助</li> </ul> |
| 配置:"Default Web Site/scripts" web.config                 | • <u>1</u> .:                                                                                                    |

## 7. 如显示"要允许此ISAPI扩展吗?",点击[是(Y)]。

若启用ISAPI的扩展功能,则Garoon的程序可在IIS的线程上执行。 [CGI-exe]显示为"已禁用"时,右键单击[CGI-exe],选择"编辑功能权限"。确认功能权限的设置,如"执行"未被选择,请勾选[执行]再点击[确定],使设置生效。

## 8. 访问Garoon的URL,确认显示登录页面。

## 9. 设置Garoon的初始设置。

详情请参考安装后的操作(38页)。

## 补充

- 访问Garoon的URL也无法正常显示页面时,请确认以下的项目。
  - 。IIS的IUSR是否可以访问文档根目录。
  - · Web服务器中虚拟目录是否设置正确。
    - 详情请参考虚拟目录的创建方法。

。防火墙是否设置正确。

- •如果在Garoonn中添加附件时发生错误,请参考技术支持指南的显示"错误(FW00039):无法继续处理。"。
- •发生以下问题时,请根据需要更改设置。
  - 打开文件或尝试下载时,发生错误(HTTP 404)。
     详情请参考常见问题的<u>无法下载文件名称中包含半角空格及"+"的文件。</u>。

## 2.4. 安装到Linux环境

说明将Garoon安装到Linux环境中的操作步骤。 以使用以下的环境为例进行说明。

- OS: Red Hat Enterprise Linux 8
- Web服务器服务: Apache 2.4.37
- Web服务的CGI目录: /var/www/cgi-bin
- •Web服务器的文档根目录:/var/www/html
- MySQL的安装方法:使用安装包中捆绑的MySQL

#### 注意

- •请在开始安装前,参考<u>(仅Linux环境时)安装Garoon所需的library(17页</u>),确认已安装了运行Garoon所需要的library。
- •请不要在安装了旧版本Garoon的服务器主机上安装新版本的Garoon。如在1台服务器主机其中安装不同版本的Garoon,旧版本的Garoon将无法使用。
- 请妥善管理数据库管理用户和数据库连接用户的密码。如忘记密码,将无法重新设置密码或将Garoon移植到其 他服务器中。
- 请避免在1台服务器中安装并运行多个Garoon。
- •开始安装前,请确认Web服务器服务是否处于启动状态。

#### 操作步骤:

### 1. 使用root用户登录服务器主机。

### 2. 确认httpd.conf, KeepAlive的设置是否为无效。

有关确认/更改KeepAlive设置的方法,请参考<u>((仅Linux环境时)将Apache的KeepAlive设置为无效(15</u>页)。

#### 补充

• 要使KeepAlive有效时,请根据环境调整KeepAliveTimeout的值。 KeepAliveTimeout的值越大,访问Garoon的连接越多,越容易引起系统运行变慢。

## 3. 确认THP功能是否无效。

[root@garoon admin] # cat /sys/kernel/mm/transparent\_hugepage/enabled

如果"never"被[]选取时,说明THP功能无效。 范例:

always madvise [never]

如显示"[always] madvise never"或"always [madvise] never",则THP功能有效。 THP功能有效时请禁用THP功能。详情请参考<u>(仅Linux环境时)将Apache的KeepAlive设置为无效(15页)</u>。

## 4. 移动到安装包所在的目录。

### 5. 执行安装包。

[root@garoon admin] # sh grn-5.9.0-linux-x64.bin

#### 6. 确认所显示的内容, 输入 "Y" 或 "N" , 再按Enter键。

输入"Y"后,步骤7之后的信息将以日文显示。输入"N"后,步骤7之后的信息将以英文显示。此处以输入 "Y"为范例说明之后的步骤。

开始Garoon的安装。如此信息正常显示,则输入"Y"。 Installing starts. If the above message is displayed correctly, type 'Y', ot herwise type 'N'.

7. 同意试用许可协议时,输入"yes",按Enter键。

可按Space或Enter键滚动页面。

#### 8. 输入安装标识符,按Enter键。

初始值为"cbgrn"。更改时输入新的安装标识符,再按Enter键。 安装标识符用于访问Garoon的URL。

请输入要在产品中使用的安装标识符。

```
可使用的字符为 "a-z, A-Z, 0-9, _"。不能以数字开头。
安装标识符不得超过10个字符。
[cbgrn]:
```

## 9. 选择要使用的MySQL。选择"1"并按Enter键。

选择是自动安装捆绑在安装包中的MySQL Community Server (GPL) (推荐),还是使用服务器中 已安装的MySQL。

- 1: 自动安装捆绑的MySQL Community Server (GPL)
- 2: 使用服务器中已安装的MySQL

[1|2]:

#### 10. 确认Garoon的程序和数据的安装目录,按Enter键。

更改安装目录时,使用绝对路径输入目录,按Enter键。

请指定程序文件的目录。 数据较大,请注意磁盘剩余空间。 [/usr/local/cybozu]

### 11. 输入数据库管理用户的密码,按Enter键。

请输入数据库管理用户(cbroot)的密码。 可使用的字符为 "a-z, A-Z, 0-9, \_"。 密码必须保持在6~10个字符以内。

Enter Password:

### 12. 输入数据库连接用户的密码,按Enter键。

请输入数据库连接用户的密码。 可使用的字符为"a-z, A-Z, 0-9, \_"。 密码必须保持在6~10个字符以内。

```
Enter Password:
```

#### **13.** 输入Administrator的密码,按Enter键。

```
请输入"Administrator"的密码。
Enter Password:
```

- 密码请输入6~10个的半角字符。
- 密码中可使用的字符串如下所示。
  - ∘ a-z
  - A-Z
  - 0-9
  - ° \_
- 密码中不可使用<、>、|、&。根据环境的不同,有可能其他符号也不可使用。

### 14. 确认Web服务器的CGI目录,按Enter键。

更改CGI目录时,使用绝对路径输入目录,按Enter键。

```
设置CGI目录。
安装位置为"(CGI目录)/cbgrn"。
例:/var/www/cgi-bin/cbgrn
[/var/www/cgi-bin]
```

### 15. 确认Web服务器的文档根目录,按Enter键。

更改文档根目录时,使用绝对路径输入目录,按Enter键。

```
请指定文件根目录。
安装位置为"(文档根目录)/cbgrn"。
例:/var/www/html/cbgrn
[/var/www/html]
```

### 16. 确认Web服务器的执行用户名,按Enter键。

Web服务器的执行用户名不同时,输入正确的执行用户名,按Enter键。

```
请输入Web服务器的执行用户名。
[apache]:
```

显示"nobody"时,表示Web服务器服务没有启动。按Ctrl键和C键,中断安装。Web服务器服务启动后再次执行安装。

#### 17. 选择安装的数据,按Enter键。

仅在步骤6时输入"Y"、并且显示语言为日文时,可选择安装数据。在步骤6中输入了"N"时,将不显示此 信息。

请选择要安装到Garoon中的数据。不安装任何数据时,请选择"不安装"。

标准:

安装日本的节日及申请形式等标准数据。

- 2: **不**安装
- [1|2]:

标准数据中已登记了节日及样本的申请形式等的数据。Garoon中新建用户并登录使用时,推荐安装标准数据。

标准数据在之后也可安装。详情请参考Linux环境中的初始化(36页)。

### 18. 确认显示的内容,如正确则输入"yes",按Enter键。

开始安装。

Summary of install configuration 程序文件的安装位置: /usr/local/cybozu 数据库管理用户 cbroot 数据库管理用户的密码 cybozu "Administrator" 的密码: cybozu 数据库连接用户的密码 cybozu 数据的安装: 标准数据 安装标识符: cbqrn Web服务器的执行用户名: apache CGI程序的安装位置: /var/www/cgi-bin/cbgrn 图像文件的安装位置: /var/www/html/cbgrn 与MySQL进行通信时所使用的端口号 3770 调度服务的启动脚本: /etc/rc.d/init.d/cyss cbgrn 产品的删除脚本: /var/www/cgi-bin/cbgrn/uninstall cbgrn MySQL启动脚本 /etc/rc.d/init.d/cyde 5 0 MySQL删除脚本 /usr/local/cybozu/mysql-5.0/uninstall cyde 5 0

## 按照上述设置进行安装。是否执行?

[yes or no]:

## 19. 确认安装是否正常完成。

```
Installing MySQL...
Installing CGI...
installing DB Script....
Installing Cybozu Scheduling Service...
Installing Web files...
Copying license files...
```

```
Installing uninstall scripts...
DataBase Initialization...
done.
```

安装正常成功。 请启动web浏览器访问以下URL。

http://(服务器的FQDN或IP地址)/(CGI目录的虚拟路径)/cbgrn/grn.cgi

例)http://webserver.cybozu.co.jp/cgi-bin/cbgrn/grn.cgi 例)http://10.10.203.55/cgi-bin/cbgrn/grn.cgi

安装过程中会出现以下警告,但安装将正常完成。无需处理。 Warning: Using a password on the command line interface can be insecure.

## 20. 设置Garoon的初始设置。

详情请参考安装后的操作(38页)。

补充

- 版本3.5.0以后的Garoon会在安装时初始化Garoon,因此无需在使用开始前初始化Garoon。
   使用开始后,要删除试用期间所登记的数据时,需初始化Garoon。初始化的详情,请参考Linux环境中的初始 化(36页)。
- 访问Garoon的URL也无法正常显示页面时,请确认以下的内容。
  - 。是否授予了Web服务器的执行用户(例: apache)针对Web服务器的文档根目录的读取权限。
  - ·Web服务器中虚拟目录是否设置正确。 详情请参考<u>虚拟目录的创建方法</u>。
  - 。SELinux是否设置为无效。
  - 。防火墙是否设置正确。
- Garoon和MySQL的安装日志输出在以下位置。
  - 。Garoon的安装日志: (执行了安装包的目录) /install.log
  - 。MySQL的安装日志: (执行了安装包的目录) /install\_cyde.log

## Linux环境中的初始化

删除样本数据和试用期间所登记的数据等,需初始化Garoon。 设置Garoon的Administrator的密码和数据库连接用户的密码,并初始化Garoon。

#### 注意

• 如果在 Garoon 初始化期间取消初始化,则 Garoon 可能会不可用。如在初始化Garoon的过程中取消了初始化,请还原到初始化前的Garoon再从头开始重新操作。

#### 操作步骤:

### 1. 启动命令行,停止调度服务。

[root@garoon admin] # /etc/init.d/cyss\_cbgrn stop

## 2. 移动到以下目录。

(CGI 目录) / (安装标识符)

#### 范例:

cd /var/www/cgi-bin/cbgrn

## 3. 输入以下的命令,按Enter键。

• 输入范例

./grn.cgi -C -q code/command/grn\_initialize.csp db\_admin\_password='cyboz u' db\_user\_password='cybozu' garoon\_admin\_password='cybozu' default\_time zone='Asia/Tokyo' default\_locale='ja' init\_data='1'

#### 参数

| db_admin_password     | 输入数据库管理用户的密码。                               |
|-----------------------|---------------------------------------------|
| db_user_password      | 指定数据库连接用户的密码。                               |
| garoon_admin_password | 输入Administrator的密码。                         |
| default_timezone      | 输入时区的信息。                                    |
| default_locale        | 为当地的信息。选择要使用的语言。<br>ja:日文<br>en:英文<br>zh:中文 |

init\_data

指定是否安装数据。

- 。1:安装标准数据
- 什么都不安装

标准数据中已登记了节日及样本的申请形式等的数据。

#### 4. 输入"yes", 然后按 Enter。

Do you really initialize Garoon? (y/ [n] ) :

输入"n",按Enter键,则终止初始化。

### 5. 确认初始化是否已正常完成。

Done in 18 minutes 18 seconds.

## 6. 启动调度服务。

[root@garoon admin] # /etc/init.d/cyss\_cbgrn start

## 2.5. 安装后的操作

Garoon的安装和初始化结束后,进行日志的确认及导入Garoon所必须的设置。

## 确认日志

初始化是否已正常完成,可在grn\_initialize.log中确认。 如将Garoon安装在默认的目录时,grn\_initialize.log保存在以下目录。

- Windows环境 C:\inetpub\scripts\cbgrn
- Linux环境: /var/www/cgi-bin/cbgrn

#### grn\_initialize.log的范例 (Windows环境时)

2021-09-02 15:56:28 Writing to log file: C:\inetpub\scripts\cbgrn\grn\_initialize.lo g 2021-09-02 15:56:28 Garoon: Version 5.9.0 2021-09-02 15:56:28 Operating System: Windows NT TC-WIN2016-2 10.0 build 14393 (Win dows Server 2016) AMD64 2021-09-02 15:56:28 Command Line Parameters: db\_admin\_password='cybozu' db\_user\_pas sword='cybozu' garoon\_admin\_password='cybozu' default\_timezone='Asia/Tokyo' default \_locale='ja' force\_initialize='yes' init\_data='1' 2021-09-02 15:56:28 Starting 2021-09-02 15:56:41 Done in 13 seconds.<sup>1</sup>

1: 初始化正常完成后会显示处理所花费的时间。

## 更改MySQL的设置

服务器主机内存总量为8GB以上时,更改mysqld的设置。要更改mysqld的设置,需更改MySQL的配置文件(my.ini或my.cnf)。

## 操作步骤:

- 1. 停止 Web 服务器服务。
- 2. 停止Garoon服务。

详情请参考<u>停止服务(61页)</u>。

## 3. 备份MySQL的配置文件。

- 安装了捆绑在安装包中的MySQL,并将Garoon安装在默认的安装目录时,配置文件在以下的目录中。
  - 。Windows环境时: C:\Program Files\Cybozu\mysql-5.0\etc\my.ini
  - 。Linux环境时:/usr/local/cybozu/mysql-5.0/etc/my.ini
- 安装Garoon时没有安装MySQL的话,备份已安装的MySQL配置文件。
  - 。Windows环境的目录范例: C:\ProgramData\MySQL\MySQL Server 5.7\my.ini
  - 。Linux环境的目录的范例:/usr/my.cnf

## 4. 更改配置文件的值。

详情请参考配置文件 (my.ini或my.cnf) 的推荐值(40页)。

## 5. 启动Garoon的服务。

详情请参考<u>启动服务(60页)</u>。

## 6. 启动 Web 服务器服务。

## 配置文件 (my.ini或my.cnf) 的推荐值

## 根据安装MySQL的服务器主机的内存总量不同,设置值也会不同。

"innodb\_buffer\_pool\_size" 和 "max\_connections" 以外的项目,保持为初始值。

## 内存不超过80GB时

| 160                 | 内存容量  |        |        |        |        |  |  |
|---------------------|-------|--------|--------|--------|--------|--|--|
| 火日                  | 8GB   | 16GB   | 24GB   | 48GB   | 80GB   |  |  |
| Garoon的使用内存量        | 5.2GB | 12GB   | 18GB   | 36GB   | 60GB   |  |  |
|                     | 4600M | 11200M | 17100M | 34600M | 57700M |  |  |
| max_connections的设置值 | 50    | 50     | 50     | 50     | 100    |  |  |

## 内存不少于128GB时

| 话日                              | 内存容量   |         |         |         |         |         |
|---------------------------------|--------|---------|---------|---------|---------|---------|
| 火口                              | 128GB  | 154GB   | 180GB   | 206GB   | 232GB   | 256GB   |
| Garoon的使用内存量                    | 96GB   | 115.5GB | 135GB   | 154.5GB | 174GB   | 192GB   |
| innodb_buffer_pool_size的设置<br>值 | 92800M | 111400M | 130500M | 149100M | 168100M | 185300M |
|                                 | 100    | 150     | 150     | 200     | 200     | 250     |

## 进行防病毒软件的设置

在运行着防病毒软件的服务器中安装Garoon时,请在病毒扫描中排除以下目录。

- (CGI 目录) / (安装标识符)
- (文档根目录) / (安装标识符)

• (安装目录) /mysql-5.0下的 "files" 以外的目录

初始设置中安装Garoon时的目录路径如下:

Windows 环境中

- C:\inetpub\scripts\cbgrn
- C:\inetpub\wwwroot\cbgrn
- C:\Program Files\Cybozu\mysql-5.0 下的, "files" 以外的目录

Linux环境:

- /var/www/cgi-bin/cbgrn
- /var/www/html/cbgrn
- /usr/local/cybozu/mysql-5.0 下的, "files" 以外的目录

## 补充

- 在运行Garoon的服务器上启动防病毒软件可能会降低Garoon的性能。
- •正在运行防病毒软件的完全扫描时,请停止Garoon。 详情请参考<u>服务的启动方法和停止方法(60页)</u>。

## 进行导入所需的设置

进行导入Garoon所需的设置,如客户信息、系统管理员的注册、各应用程序的设置等。详情请参考<u>导入流程</u>。

## 3 章 升级

版本5.0.x的Garoon可升级为版本5.9的Garoon。

如当前使用的是版本5.0以前的Garoon,请先升级到版本5.0之后再升级到版本5.9。

## 补充

- 根据Garoon的数据量、使用情况和运行Garoon的服务器性能,升级可能会花费较长的时间。在进行升级前, 推荐先在测试环境确认升级所需的时间。
   关于升级所需的大致时间,请参考常见问题及回答的以下内容:<u>请告诉我"Garoon"升级大概要花多少时间</u>。
- •如仍无法解决,请向Cybozu官方合作伙伴或经销商咨询。 可在产品网站的<u>合作伙伴列表</u>中搜索我们的合作伙伴。
- 4.0.0及更高版本的Garoon将无法使用"Cybozu Garoon 3 提醒"。升级到4.0.0及更高版本的Garoon时,请 使用"Cybozu Desktop 2"。
- 在使用全文搜索服务器的环境中,将Garoon升级到版本5.9时,请将全文搜索服务也升级到版本2.0.3或更高版本。Garoon版本和全文搜索服务器版本的对应关系如下。

| 运行中的Garoon版本                             | 对应的全文搜索服务器版本      |
|------------------------------------------|-------------------|
| Garoon 版本 4.6.x、4.10.x、5.0.x、5.5.x、5.9.x | 2.0.3             |
| Garoon 4.2.x                             | 2.0.1、2.0.2、2.0.3 |
| Garoon 4.0.x                             | 2.0.1、2.0.2、2.0.3 |

- 在版本5.0.0及更高版本的Garoon中, Power up Kit Series的以下产品将无法使用。
  - · Power up Kit Series Workflow版面设计for Garoon
  - 。Power up Kit Series Workflow外部数据库整合for Garoon
  - · Power up Kit Series集团内协同for Garoon

## 3.1. 升级的准备

## 升级Garoon需进行以下准备。

## 确认升级所需的必要条件

使用Power up Kit Series组群邮件for Garoon时,请务必咨询官方合作伙伴或经销商。 可在产品网站的<u>合作伙伴列表</u>中搜索我们的合作伙伴。

## 备份运行中的Garoon

在升级前请一定先备份运行中的Garoon的数据。关于备份的详情,请参考运行版本的"管理员帮助"的备份和还原。

## 准备数据库管理用户的密码

准备安装时设置的数据库管理用户的密码

## 更改IIS的设置

Windows环境中,如要在Garoon中使用与升级前不同版本的IIS,需更改ISS的设置。详情请参考更改IIS的设置(27 页)。

## 确认library

Linux环境时,确认已经安装了运行Garoon所需要的library。Garoon使用的library,请参考<u>Linux环境中所需的library</u> <u>(Garoon 5.x.x及之后版本)</u>。

## 停止全文搜索服务器

如正在使用全文搜索服务器,需在运行全文搜索服务器的机器上停止Solr和Worker。

- Windows 环境中
  - 1.从Windows的管理工具中打开"服务"。
  - 2.选择以下的服务,点击[停止]。
    - Cybozu\_SearchServer\_Worker

- Cybozu\_SearchServer\_Solr
- Linux 环境

按顺序执行如下命令。

```
[root@garoon admin] # /etc/init.d/cbss_solr stop
[root@garoon admin] # /etc/init.d/cbss worker stop
```

有关停止服务的方法,请参考全文搜索服务器手册。

## 3.2. Windows环境中的升级

此处说明在以下环境中Garoon的升级步骤。

- OS: Windows Server 2019
- Web服务器服务: IIS 10.0
- Web服务器的CGI目录: C:\inetpub\scripts
- Web服务器的文档根目录: C:\inetpub\wwwroot
- 安装标识符: cbgrn
- MySQL: 安装包中捆绑的MySQL

### 注意

- 在升级过程中,请勿中止升级。
- 安装Garoon时, Visual C++ Redistributable for Visual Studio 2013和2015的可再发行组件包也会被安装。 请勿删除此组件包。

#### 操作步骤:

- 1. 使用持有安装位置的服务器的本地Administrator权限的用户登录已安装Garoon的服务器主机。
- 2. 停止 Web 服务器服务。
- 3. 从Windows的管理工具中打开"服务"。

4. 选择 "Cybozu\_Scheduling\_Service\_cbgrn", 点击[停止此服务]。

## 5. 如果以下的服务正在运行,请点击[停止此服务]。

- DHCP Client
- Windows Event Log

如以上的服务正在运行中,Garoon的升级有可能会失败。

- 6. 确认"Cybozu\_Database\_Engine\_5\_0"为"开始"的状态,并关闭服务的窗口。 若Cybozu\_Database\_Engine\_5\_0处于停止状态,点击[启动此服务],关闭服务的窗口。如在打开窗口的情况 下进行升级,升级有可能会失败。
- 7. 启动版本5.9.0的Garoon的安装包,并点击[下一步]。
- 8. 输入数据库管理用户的密码,点击[下一步]。 开始安装。
- 9. 在"升级完成"页面,点击[完成]。
- 10. 从Windows的管理工具中打开"服务"。
- 11. 选择 "Cybozu\_Scheduling\_Service\_cbgrn", 点击[启动此服务]。
- 12. 从Windows的管理工具中打开"服务"。
  - DHCP Client
  - Windows Event Log

## 13. 启动 Web 服务器服务。

## 补充

- •执行升级后,日志会输出到以下位置。
  - 。MySQL的安装日志: C:\WINDOWS\SysWow64\_cb\_installer.log
  - 升级日志: C:\inetpub\scripts\cbgrn\versionup\_###.log
     ###表示3位数的数字。
  - 。MySQL的错误: C:\ProgramFiles\Cybozu\mysql-5.0\data\error.log
- 升级过程中会出现以下警告,但安装将正常完成。无需处理。

• Warning: Using a password on the command line interface can be insecure.

## 3.3. Linux环境中的升级

此处说明在以下环境中Garoon的升级步骤。

- OS: Red Hat Enterprise Linux 8
- Web服务器服务: Apache 2.4.37
- Web服务的CGI目录: /var/www/cgi-bin
- •Web服务器的文档根目录:/var/www/html
- 安装标识符:cbgrn
- MySQL:安装包中捆绑的MySQL

#### 注意

- 开始升级前,请确认已经安装了运行Garoon所需要的library。 详情请参考(仅Linux环境时)安装Garoon所需的library(17页)。
- 将安装包配置在Web服务器服务的执行用户可执行且持有读写权限的目录中。需持有到配置目录的全部目录的 执行权限和读写权限。
- 在升级过程中,请勿中止升级。

## 操作步骤:

- 1. 使用root用户登录服务器主机。
- 2. 停止服务器主机的Web服务器服务。

[root@garoon admin] # systemctl stop httpd.service

## 3. 停止调度服务。

[root@garoon admin] # /etc/init.d/cyss cbgrn stop

#### 4. 确认MySQL服务的状态。

[root@garoon admin] # /etc/init.d/cyde 5 0 status

如MySQL服务处于停止状态请启动。

[root@garoon admin] # /etc/init.d/cyde 5 0 start

### 5. 确认httpd.conf, KeepAlive的设置是否为无效。

有关KeepAlive设置的确认、更改方法,请参考以下页面。 详情请参考<u>(仅Linux环境时)将Apache的KeepAlive设置为无效(15页)</u>。

## 补充

• 要使KeepAlive有效时,请根据环境调整KeepAliveTimeout的值。KeepAliveTimeout的值越大,访问Garoon的连接越多,越容易引起系统运行变慢。

### 6. 确认THP功能是否无效。

[root@garoon admin] # cat /sys/kernel/mm/transparent hugepage/enabled

如果"never"被[]选取时,说明THP功能无效。 范例:

always madvise [never]

如显示"[always] madvise never"或"always [madvise] never",则THP功能有效。 THP功能有效时请禁用THP功能。详情请参考<u>(仅Linux环境时) transparent hugepages(THP)设置为无效</u> (<u>16页</u>)。

### 7. 移动到安装包所在的目录。

## 8. 执行安装包。

[root@garoon admin] # sh grn-5.9.0-linux-x64.bin

#### 3 章 升级

## 9. 确认显示的内容, 点击Y键后, 按Enter键。

开始安装Garoon。如此信息正确显示请输入Y。 Installing starts. If the above message is displayed correctly, type 'Y', ot herwise type 'N'.

#### 10. 同意试用许可协议时,输入"yes",按Enter键。

可按Space或Enter键滚动页面。 不同意试用许可协议时, 输入"no", 按Enter键。终止升级。

## **11.** 升级输入"yes", 然后按 Enter。

Garoon已安装。 升级 2: 普通卸载 (保留配置文件及数据库文件等资源文件) 3: 完全卸载(从目录中删除所有文件) [1|2|3]:

### 12. 确认程序文件的安装位置,并输入数据库管理用户的密码,按Enter键。

程序文件安装在"/usr/local/cybozu"内。

请输入数据库管理用户的密码。 可使用的字符为"a-z, A-Z, 0-9, \_"。 密码必须保持在6~10个字符以内。

Enter Password:

#### 13. 确认显示的内容,如正确则输入"yes",按Enter键。

开始安装。

输入"no",按Enter键,安装会停止。

Summary of install configuration

程序文件的安装位置: /usr/local/cybozu 数据库管理用户 cbroot 数据库管理用户的密码 cybozu 安装标识符: cbgrn Web服务器的执行用户名: apache CGI程序的安装位置: /var/www/cgi-bin/cbgrn 图像文件的安装位置: /var/www/html/cbgrn 与MySQL进行通信时所使用的端口号3770调度服务的启动脚本:/etc/rc.d/init.d/cyss\_cbgrn产品的删除脚本:/var/www/cgi-bin/cbgrn/uninstall\_cbgrnMySQL启动脚本/etc/rc.d/init.d/cyde\_5\_0MySQL删除脚本/usr/local/cybozu/mysql-5.0/uninstall\_cyde\_5\_0

```
按照上述设置进行安装。是否执行?
[yes or no]:
```

### 14. 确认升级是否正常完成。

#### 升级正常完成。

```
Installing Cybozu Scheduling Service...
Installing Web files...
Copying license files...
Installing uninstall scripts...
```

安装正常成功。 请启动web浏览器访问以下URL。

http://(服务器的FQDN或IP地址)/(CGI目录的虚拟路径)/cbgrn/grn.cgi

例)http://webserver.cybozu.co.jp/cgi-bin/cbgrn/grn.cgi 例)http://10.10.203.55/cgi-bin/cbgrn/grn.cgi

### 15. 启动调度服务。

[root\@garoon admin] # /etc/init.d/cyss\_cbgrn start

#### 16. 确保调度服务已停止。

[root@garoon admin] # /etc/init.d/cyss\_cbgrn status

如调度服务已启动,则显示执行中的进程编号。 进程编号的范例:

sched(31622) is running...

### 17. 启动服务器主机的Web服务器服务。

[root@garoon admin] # systemctl start httpd.service

## 18. 确认服务器主机的Web服务器服务是否已启动。

[root@garoon admin] # systemctl status httpd.service

如Web服务器服务已启动,则显示执行中的进程编号。 进程编号的范例:

httpd (pid 11772) 正在运行...

#### 补充

- •执行升级后,会输出日志。日志的输入位置如下所示。
  - 。Garoon的安装结果: / (执行了安装包的目录) /install.log
  - 。MySQL的安装结果: / (执行了安装包的目录) /install\_cyde.log
- •升级过程中会出现以下警告,但安装将正常完成。无需处理。
  - Warning: Using a password on the command line interface can be insecure.

## 3.4. 升级后必要的操作

根据需要进行以下的操作。

## 确认日志

确认文件更新是否正常完成,可使用日志文件确认。 日志文件中会输出以下的结果。

- MySQL的更新结果
- Garoon中所使用数据的更新结果
- 更新程序的执行结果

如安装了捆绑在安装包中的MySQL并将Garoon安装在默认的目录中,则日志会被输出到以下文件。###显示为3位数。

## Windows环境时

- MySQL的安装日志: C:\WINDOWS\SysWow64\_cb\_installer.log
- 更新程序的执行结果: C:\inetpub\scripts\cbgrn\versionup\_###.log
- MySQL的错误: C:\ProgramFiles\Cybozu\mysql-5.0\data\error.log

### Linux环境时

- Garoon的安装结果: / (执行了安装包的目录) /install.log
- MySQL的安装结果: / (执行了安装包的目录) /install\_cyde.log
- 更新程序的执行结果: /var/www/cgi-bin/cbgrn/versionup\_###.log
- MySQL的错误: /usr/local/cybozu/mysql-5.0/data/error.log

## 更新程序的执行结果 (versionup\_###.log) 的查看方法

以Windows环境为例进行说明。

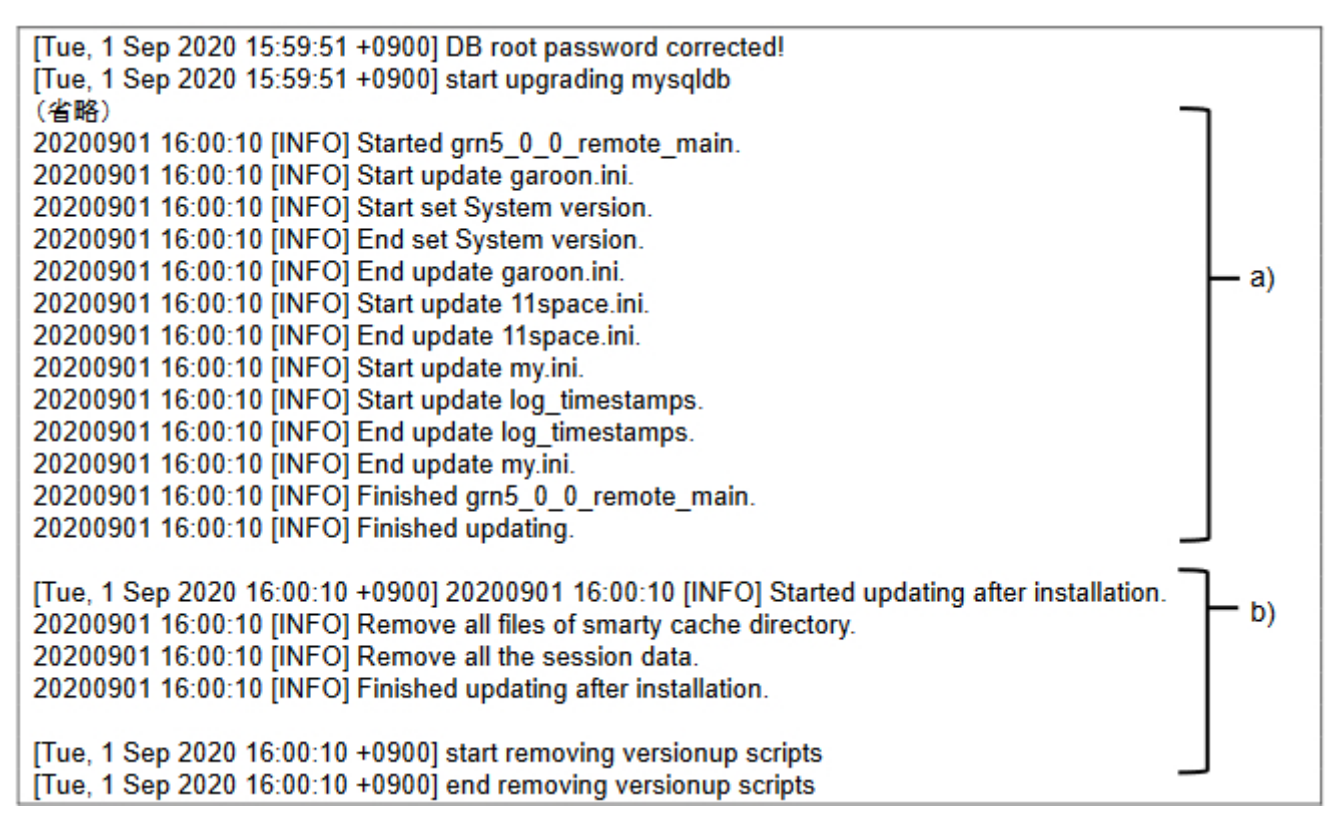

a) : Garoon中所使用数据的更新结果

b) : 更新程序的执行结果

#### 3 章 升级

#### 注意

• 若输出了"INFO"或"OK"以外的状态,根据信息的内容进行应对。如仍无法解决,请向Cybozu官方合作伙 伴或经销商咨询。

可在产品网站的合作伙伴列表中搜索我们的合作伙伴。

#### 确认MySQL的安装日志 (\_cb\_installer.log或者install\_cyde.log)

确认MySQL的安装日志中是否已输出错误。

Windows环境时,可能会输出以下的错误,便不影响版本的正常升级。

```
[ERROR] Check Groupmail
[ERROR] Command = -c "C:\Inetpub\scripts\cbgrn\php.ini" -C -q -d output_buffering=f
alse "目录路径\check groupmail.csp"
```

但是,当输出上述错误时还附有以下错误时,升级将失败。

```
[ERROR] failed = 1
```

处理方法请参考升级失败时恢复Garoon的方法(55页)。

#### 确认MySQL的错误 (error.log)

确认MySQL的错误日志中是否已输出错误或警告。如有错误或警告时,请在完成升级后重新启动MySQL。如重新启动 后error.log中没有错误或警告,则升级正常完成。

以下的警告不但在刚安装完成后,在重启MySQL后也会不断输出,但不影响版本的正常升级。

```
[Warning] 'NO_AUTO_CREATE_USER' sql mode was not set.
[Warning] '(文字列) ' entry '(文字列) ' ignored in --skip-name-resolve mode.
```

## 使用SSL连接LDAP时的确认事项

使用SSL连接Garoon中所使用的LDAP的情况下,需进行连接所需的必要设置。关于设置的步骤,请参考<u>使用SSL/TLS</u> <u>连接LDAP服务器所需的设置</u>。

## 登记许可证

从4.10.x及更低的版本开始升级Garoon时,需登记版本5.9.0的许可证。登记许可证之前为试用期。如升级后60天内未 登记新的许可证,将无法使用Garoon的应用程序。 操作步骤:

- 1. 使用系统管理员账号登录Garoon。
- 2. 在"系统管理"页面,按照[基本系统的管理] > [许可证] > [许可证的管理]的顺序点击。
- 3. 点击[登记许可证]。
- 4. 输入许可证密钥, 点击[登记]。
- 5. 确认许可证的内容, 点击[登记]。

## 接收天气数据

刚完成版本升级后,天气数据将暂时清空。由于天气数据每隔6小时自动获取1次,所以根据实际情况最长将有6小时左 右不显示天气预报。

版本升级后,希望立即接收天气数据时,可手动接收天气数据。

#### 操作步骤:

- 1. 使用系统管理员账号登录Garoon。
- 在"系统管理"页面,按照[各应用程序的管理] > [网络整合服务] > [活动数据的接收]的顺序点击。
- 3. 勾选天气预报的复选框,点击[接收]。

## 启动全文搜索服务器

如正在使用全文搜索服务器,需在运行全文搜索服务器的主机上启动Worker和Solr。 要启动服务,执行以下的命令。

### ・Windows环境时:

1.从Windows的管理工具中打开"服务"。

2.选择以下的服务,点击[启动]。

- Cybozu\_SearchServer\_Worker
- Cybozu\_SearchServer\_Solr

### ・Linux环境时:

```
/etc/init.d/cbss_worker start
/etc/init.d/cbss_solr start
```

有关启动服务的方法,请参考全文搜索服务器手册。

## 更新全文搜索服务器的索引

如正在使用全文搜索服务器,可对全文搜索服务器的索引进行更新。更新索引后,保存了大量站内信的用户搜索站内信 的时间将缩短。

版本升级后,再次启动Garoon后也可更新索引。索引的更新对Garoon的负荷较小,更新过程中也可进行搜索。因此, 在工作时间也可更新索引。

## Windows环境

## 1. 使用持有本地Administrator权限的用户登录服务器主机。

## 2. 启动命令提示符并移动到下一个目录。

(CGI 目录) / (安装标识符)

范例:

cd C:\inetpub\scripts\cbgrn

## 3. 输入以下的命令,按Enter键。

.\grn.exe -C -q code\command\fts\update\_index.csp exec

## Linux环境时

## 1. 使用root用户登录服务器主机。

2. 移动到以下目录。

(CGI 目录) / (安装标识符)

范例:

cd /var/www/cgi-bin/cbgrn

### 3. 输入以下的命令,按Enter键。

./grn.cgi -C -q code/command/fts/update\_index.csp exec

如显示 "Finish indexing of message data.",并可以在Garoon中搜索站内信,则索引更新已完成。

## 删除Workflow中不必要的数据

如果在升级前的Garoon中使用了Workflow功能,有可能需要删除不必要的数据。通过删除不必要的数据,有望减少数 据量并提高性能。

提供了用于删除不必要数据的工具。工具的执行方法等详情,请参考故障信息公开网站的以下内容:<u>在"申请路径步骤</u>的分支条件的更改"页面中点击[更改]后,数据库中与路径步骤相关的记录会有重复。(仅日语)。

## 确认公告栏的图片是否缺失

在升级前如使用以下版本的Garoon时,发布在Garoon的公告栏中的图片可能会有部分缺失。

•版本 5.0.0、5.0.1、5.0.2(未安装补丁)

该缺失可能是由使用上述版本的Garoon所造成的。而并非由升级所产生。

在版本5.9.0的Garoon中,已同捆可输出缺失图片列表的工具。请运行该工具,确认是否缺失图片。 有关该问题的详情和工具的操作方法,请参考故障信息公开网站的以下内容:<u>与公告栏相关的数据缺失漏洞</u>。(仅日 语)。

## 3.5. 升级失败时恢复Garoon的方法

若Garoon未能成功升级到版本5.9.0,可按照以下步骤恢复到之前版本。

#### 操作步骤:

## 1. 备份版本升级的日志。

备份失败时的升级日志。在查找失败原因时需要该日志。需要备份的日志,请参考查看日志(50页)。

## 2. 卸载Garoon。

卸载方式选择"完全卸载"。 详情请参考<u>卸载(57页)</u>。

## 3. 重新安装之前版本的Garoon。

升级前使用了Garoon的Service Pack时,请重新使用相同的Service Pack。版本5.0.0的安装方法请参考安装(11页)。

## 4. 还原已备份的Garoon数据。

将升级前备份的Garoon数据还原到步骤3安装的Garoon中。 数据还原方法请参考<u>备份和恢复</u>。

## 补充

• 只能通过以上方法恢复到之前的Garoon。

• 版本5.0.0的安装包可从存档库下载。登录存档库所需的用户名称和密码,请参考在线技术支持的"存档库"。 如需访问在线技术支持,需使用持有Administrator权限的用户登录Garoon。然后,点击上方的管理员菜单图标,并点击[技术支持]。显示"技术支持"页面后,请按照页面的指示进行操作。

## 4章卸载

说明卸载Garoon的操作步骤。

## 4.1. Windows环境中的卸载

说明在Windows环境中,卸载Garoon的操作步骤。 以安装了捆绑在安装包中的MySQL,并且安装标识符设置为"cbgrn"时为例进行说明。

### 注意

- 若不按照下方记载的操作步骤进行卸载,有时不能完全卸载。
- 在使用全文搜索服务器的环境中,当符合以下条件时,请先卸载全文搜索服务器再卸载Garoon。如先卸载 Garoon的话,全文搜索服务器有可能无法正常卸载。
  - <sup>。</sup>全文搜索服务器和Garoon安装在同一个服务器、同一个目录
  - 。在卸载Garoon时选择"完全卸载"

在符合条件的环境中,先卸载Garoon后,全文搜索服务器无法正常卸载时,请咨询才望子。

#### 操作步骤:

- 1. 使用持有安装位置的服务器的本地Administrator权限的用户登录服务器主机。
- 2. 从Windows的控制按面板中,启动[程序和功能]。
- **3. 在 "程序和功能"页面中, 右击 "Cybozu(R) Garoon5.9.0 (cbgrn)", 点击选择[卸载]。** 启动卸载程序。
- 选择"完全卸载",点击[下一步]。
   卸载开始。
   终止卸载时,点击[取消]。

## 5. 显示"维护完成"页面后,点击[完成]。

卸载后有可能会弹出是否重新启动计算机的选择对话框。接下来如需卸载MySQL,请选择"否,稍后再重新 启动计算机。"选择"表"。

- **6. 在"程序和功能"页面中,选择"MySQL Community Server (GPL)",点击选择[卸载]。** 启动卸载程序。
- 7. 选择"完全卸载",点击[下一步]。
   卸载开始。
   终止卸载时,点击[取消]。
- 8. 重新启动计算机。

### 补充

•如未使用Garoon的安装包中捆绑的MySQL,即使卸载Garoon,MySQL也不会被卸载。请根据实际情况,在 卸载Garoon之后卸载MySQL。

## 4.2. Linux环境中的卸载

说明在Linux环境中,卸载Garoon的操作步骤。

## 注意

• 若不按照下方记载的操作步骤进行卸载,有时不能完全卸载。

操作步骤:

## 1. 使用root用户登录服务器主机。

## 2. 移动到安装包所在的目录。

## 3. 执行安装包。

[root@garoon admin] # sh grn-5.9.0-linux-x64.bin

## 4. 确认显示的内容,点击Y键后,按Enter键。

开始Garoon的安装。如此信息正确显示请输入Y。

Installing starts. If the above message is displayed correctly, type 'Y', ot herwise type 'N'.

## 5. 确认试用许可协议,同意时输入"yes",按Enter键。

可按Space或Enter键滚动页面。 不同意试用许可协议时,输入"no",按Enter键,取消卸载。安装程序结束。

- 完全卸载产品时,输入"3",按Enter键。
   在卸载时如需保留配置文件及数据库文件等资源文件时,输入"2"。
- 7. 完全卸载MySQL时, 输入"3", 按Enter键。

## 补充

•如未使用Garoon的安装包中捆绑的MySQL,即使卸载Garoon,MySQL也不会被卸载。请根据实际情况,在 卸载Garoon之后卸载MySQL。

## 5章 服务的启动方法和停止方法

说明调度服务和MySQL服务的启动方法和停止方法。 以安装了捆绑在安装包中的MySQL,安装标识符设置为"cbgrn"为例进行说明。

## 5.1. 启动服务

依次启动MySQL服务、调度服务。

## Windows环境

## 操作步骤:

- 1. 从Windows的管理工具中打开"服务"。
- **2. 选择 "Cybozu\_Database\_Engine\_5\_0", 点击 "启动此服务"。** 如未安装Garoon的安装包中捆绑的MySQL, 已安装的MySQL的服务将启动。
- 3. 选择 "Cybozu\_Scheduling\_Service\_cbgrn", 点击 "启动此服务"。

## Linux环境

## 操作步骤:

1. 启动 MySQL 服务。

[root\@garoon admin] # /etc/init.d/cyde\_5\_0 start

如未安装Garoon的安装包中捆绑的MySQL,已安装的MySQL服务将启动。

## 2. 启动调度服务。

[root\@garoon admin] # /etc/init.d/cyss\_cbgrn start

## 5.2. 停止服务

停止调度服务,然后停止 MySQL 服务。

## Windows环境

#### 操作步骤:

- 1. 从Windows的管理工具中打开"服务"。
- 2. 选择 "Cybozu\_Scheduling\_Service\_cbgrn",点击"停止此服务"。
- **3. 选择 "Cybozu\_Database\_Engine\_5\_0", 点击[停止此服务]。** 如未安装Garoon的安装包中捆绑的MySQL, 已安装的MySQL的服务将停止。

## Linux环境

#### 操作步骤:

1. 停止调度服务。

[root@garoon admin] # /etc/init.d/cyss\_cbgrn stop

## 2. 停止 MySQL 服务。

[root@garoon admin] # /etc/init.d/cyde\_5\_0 stop

如未安装Garoon的安装包中捆绑的MySQL,已安装的MySQL服务将停止。

## 6章 文件构成

以所设置的安装标识符为"cbgrn"为例,说明Garoon的文件构成。安装的文件分为以下4类。

- 应用程序
- MySQL
- 全文搜索服务器
- 图片文件

## 6.1. Windows环境的文件构成

### CGI应用程序

Garoon的CGI应用程序, 被安装在安装时指定的CGI目录中。CGI应用程序的文件, 保存在CGI目录下的与安装标识符相同名称的目录中。

• CGI目录: C:\inetpub\scripts

```
C:\inetpub\scripts CGI目录
  └ \cbgrn 安装标识符
   ├ \code Garoon的程序
       ├ \command
       ├ \doc_root
       ├ \include
       - \pear
       ├ \plugin
       - \sched
       \vdash \
       └ \vendor
    ⊢ \db
    ├ \extensions PHP的扩展功能所必须的文件
   ├ \grn Garoon设置所必要的信息
    - \help
   \initialize
   ├ \locale Garoon各语言的资源
    - \logs
   ├ \page Garoon的模版文件
    └ \sessiondata PHP的会话数据
```

```
⊢ \smarty
   ├ \cashed smarty库的缓存数据
   └ \compiled smarty库的已编译模版
        在PHP脚本中临时生成的数据
|- ∖tmp
├ \upload_temp 临时保存的PHP上传文件
- \cacert.pem
- \common.ini
├ \db error.log
├ \garoon.ini
├ \garoon lwc.ini
├ \garoon policy.ini
├ \grn.exe
├ \grn initialize.log
└ \icudt66.dll
⊢ \icuin66.dll
└ \icuio66.dll
└ \icuuc66.dll
├ \libcrypto-1 1-x64.dll
└ \libmariadbl.dll
└ \libsasl.dll
└\libssh2.dll
├ \libssl-1 1-x64.dll
├ \LICENSE en.txt
► \LICENSE ja.txt
► \LICENSE zh.txt
- \logger.ini
- \lwc.ini
├ \nghttp2.dll
├ \php.ini
├ \php7.dll
- \sched.exe
- \sched.ini
- \sched.log
- \state.ini
└ \system admin.ini
```

## MySQL

MySQL的文件,保存在安装时指定的安装目录下。

• 安装目录: C:\Program Files\Cybozu

```
粗体字表示目录,常规字符表示文件。
```

```
C:\Program Files\Cybozu 安装目录

└ \mysql-5.0 MySQL的文件

├ \bin

│ ├ \my_print_defaults.exe
```

```
├ \mysql.exe
   ⊢ \mysql upgrade.exe
   ├ \mysqladmin.exe
   ├ \mysqlbinlog.exe
   ├ \mysqlcheck.exe
   ├ \mysqld.exe
   ├ \mysqldump.exe
   L \mysqlimport.exe
├ \data MySQL的数据和日志
   ├ \cb_cbgrn
   ├ \cb_slash
   ⊢ \mysql

    \performance_schema

   ├ \sys
   - \auto.cnf
   ⊢ \error.log
   ├ \ib buffer pool
   ⊢ \ib logfile0
   ├ \ib logfile1
   ⊢ \ib logfile2
   └ \ibdata1
   ├ \ibtmp1
   - private key.pem
   - public key.pem
   └ \slow.log
- \etc
   ⊢ \Samples
   ⊢ \my.ini
   L \worker.ini
├ \files Garoon的附件
   └ \cbgrn
|- \lib
  └ \plugin
\vdash \share
   \vdash \
   └ \english
└ \tmp
```

## 全文搜索服务器

全文搜索服务器的相关文件,保存在安装时指定的安装目录下。

• 安装目录: C:\Program Files\Cybozu

```
C:\Program Files\Cybozu 安装目录

└ \cbfts 全文搜索服务器的文件

├ \conf

│ └ \cb

│ └\cb

│ └\fts.json

└ \logs
```

### 补充

 Garoon安装时产生的全文搜索服务器相关文件,仅为Garoon访问全文搜索服务器时必须的信息。并非全文搜 索服务器已安装完成。
 全文搜索服务器已安装完成时,将会产生包含上述文件更多的目录和文件。

### 图片文件

图片文件保存在与安装标识符相同名称的目录下。

• 文档根目录: C:\inetpub\wwwroot

```
C:\inetpub\wwwroot 文档根目录

└ \cbgrn 安装标识符

├ \3rd_party_license 第三方程序许可证信息

├ \api 关联产品中使用的文件

├ \fw 有关框架的图片文件等

├ \grn 有关Garoon的图片文件等

│ └ \common

│ └ \common

│ └ \image

│ └ \image

│ └ \cybozu

│ └ \couth

├ \cpbozu

│ └ \help

├ \js Garoon的帮助中使用的文件

└ \tinymce 有关格式编辑的图片文件等
```

## 6.2. Linux环境的文件构成

## CGI应用程序

Garoon的CGI应用程序, 被安装在安装时指定的CGI目录中。CGI应用程序的文件, 保存在CGI目录下的与安装标识符相同名称的目录中。

• CGI目录: /var/www/cgi-bin

```
/var/www/cgi-bin
                 CGI目录
  └ /cbgrn
           安装标识符
    ├ /code Garoon的程序
       - /command
       /doc_root
       /include
       ├ /pear
       ├ /plugin
       - /sched
       - /smarty
       └ /vendor
    - /data
    - /db
    ├ /extensions PHP的扩展功能所必须的文件
    ├ /grn Garoon设置所必要的信息
    /locale
                 Garoon的资源信息
    ├ /logs
    ├ /page Garoon的模版文件
    ├ /sessiondata PHP的会话数据
    - /smarty
       /cached
                 smarty库的缓存数据
       └ /compiled smarty库的已编译模版
    ⊢ /tmp
           在PHP脚本中临时生成的数据
    ├ /upload tmp 临时保存的PHP上传文件
    /common.ini
    /db error.log
    /garoon.ini
    ⊢ /garoon lwc.ini
    ⊢ /garoon policy.ini
    ⊢ /grn.cgi
    /grn.exe
    /grn initialize.log
    Libmariadb.so
    - libmariadb.so.3
```

| ► /LICENSE_en.txt          |
|----------------------------|
| <pre>/LICENSE_ja.txt</pre> |
| <pre>/LICENSE_zh.txt</pre> |
| ├ /logger.ini              |
| ├ /lwc.ini                 |
| ├ /php.ini                 |
| - /sched                   |
| ├ /sched.ini               |
| - /sched.log               |
| <pre>/script.log</pre>     |
| ├ /state.ini               |
| ├ /system_admin.ini        |
|                            |

L /uninstall\_cbgrn

## MySQL

MySQL的文件,保存在安装时指定的安装目录下。

• 安装目录: /usr/local/cybozu

```
/usr/local/cybozu 有关MySQL的文件类别
  /mysql-5.0
    ├ /bin
       ⊢ /my print defaults
       /mysql
       /mysql_upgrade
       /mysqladmin
       /mysqlbinlog
       /mysqlcheck
       - /mysqld
       /mysqld_safe
       /mysqldump
       L /mysqlimport
    - /data
       ├ /cb_cbgrn
       ├ /cb_slash
       ⊢ /mysql
       /performance_schema
       ⊢ /sys
       - /auto.cnf
       /error.log
       /ib_buffer_pool
       /ib_logfile0
       /ib_logfile1
       /ib_logfile2
       / /ibdata1
```

```
/ /ibtmp1
   /mysql.sock
   /mysql.sock.lock
   - private key.pem
   - public key.pem
   L /slow.log
- /etc
   /Samples
   - /my.ini
   L /worker.ini
/files
   └ /cbgrn
⊢ /lib
   └ /plugin
- /share
/support-files
- /tmp
L /uninstall_cyde_5_0
```

### 全文搜索服务器

全文搜索服务器的相关文件,保存在安装时指定的安装目录下。

• 安装目录: /usr/local/cybozu

粗体字表示目录,常规字符表示文件。

```
/usr/local/cybozu 安装目录

└ /cbfts 全文搜索服务器的文件

├ /conf

│ └ /cb

│ └/fts.json

└ /logs
```

### 补充

• Garoon安装时产生的全文搜索服务器相关文件,仅为Garoon访问全文搜索服务器时必须的信息。并非全文搜 索服务器已安装完成。

全文搜索服务器已安装完成时,将会产生包含上述文件更多的目录和文件。

## 图片文件

图片文件保存在与安装标识符相同名称的目录下。

• 文档根目录: /var/www/html

粗体字表示目录,常规字符表示文件。

```
/var/www/html 文档根目录
    └ /cbgrn 安装标识符
    ├ /3rd_party_license 第三方程序的许可证信息
    ├ /api
    └ /fw 有关框架的图片文件等
    └ /fw 有关Garoon的图片文件等
    └ /fw 有关Caroon的图片文件等
    └ / fw 「人ての一」
    └ / html
    └ / image
    └ / cybozu
    └ / oauth
    └ /help
    └ /js 页面显示相关的JavaScript等文件
    └ /tinymce 有关格式编辑的图片文件等
```

## 启动脚本文件

启动脚本文件,安装在启动脚本目录下。

• 启动脚本目录范例: /etc/rc.d/init.d

```
MySQL服务启动脚本: /etc/rc.d/init.d/cyde_5_0调度服务的启动脚本: /etc/rc.d/init.d/cyss_cbgrn
```

发布日期:2023年4月 © Cybozu